## **KONTO KLIENTA**

JAK SAMODZIELNIE WYGENEROWAĆ OFERTĘ INDYWIDUALNEJ KONTYNUACJI UBEZPIECZENIA GRUPOWEGO?